## How to Order Science Kits

Visit the Multimedia Library's website at:

http://www-av.pps.k12.or.us/

All Science Kits and Loaner Libraries can be accessed by grade level.

Click the link for the grade level you are teaching.

| SEARCH CATALOG RESERVE AV E                                                                                                    | QUIPMENT LINKS/RESOURCE                                                                                                    | SCIENCE KITS                                                                                                    | DIGITAL MEDIA            |                                                                                   |
|----------------------------------------------------------------------------------------------------|----------------------------------------------------------------------------------------------------|----------------------------------------------------------------------------------------------------|--------------------------|-----------------------------------------------------------------------------------|
| Search Only - MULTIMEDIA LIBRARY         Search over 7,000 physical media titles including DVDs, videos, cultural kits and health exhibits.         Enter Keyword(s)       SEARCH         Search Only - DIGITAL MEDIA         Instant access to streaming video clips, audio podcasts and digital images.         Enter Keyword(s)       SEARCH         Learn 360 (Only)       Discovery Education (Only)         Search - ALL COLLECTIONS         Find instructional materials from the Multimedia Library, Science Kits, Lit Sets and online digital media resources.         Enter Keyword(s)       SEARCH         Detailed HELP available. Activate all search menus. | LITERATURE SETS<br>Available for classroom<br>ordered online.<br>Middle School<br>- All Middle School titl<br>- Core Works by grade<br>- Download: <u>6-8 Core</u><br>High School<br>- All High School titles<br>- Core Works by grade<br>- Download: High Schi<br>[pdf]<br>Immersion<br>- All Spanish Immersion<br>- All Spanish Immersion<br>- Download: Spanish I<br>[pdf]<br>These titles are availad<br>Spanish Immersion sch<br>K-8 SCIENCE KITS<br>Science Kits and Libr<br>Kinderearten<br>Stoon Grade<br>Middle Grades (Sth-8th)<br>Consumable Online C<br>- Science Kit Website! | use and can be<br>es (6-8)<br>:: 6th Zth 8th<br>Works list [doc]<br>(9-12)<br>:: 9th 10th 11th 1<br>n titles<br>mmersion Lit Sets<br>ole for check-out I<br>ools only.<br>Die for classroom u<br>ine.<br>aries by Grade<br>Third Gra<br>Fouth Gr<br>Fifth Gras<br>s and Resources<br>i | 2th<br>list<br>to<br>use | I'n<br>cc<br>Dyr<br>gra<br>S<br>S<br>Blo<br>Blo<br>S<br>S<br>S<br>S<br>Lin<br>Lin |

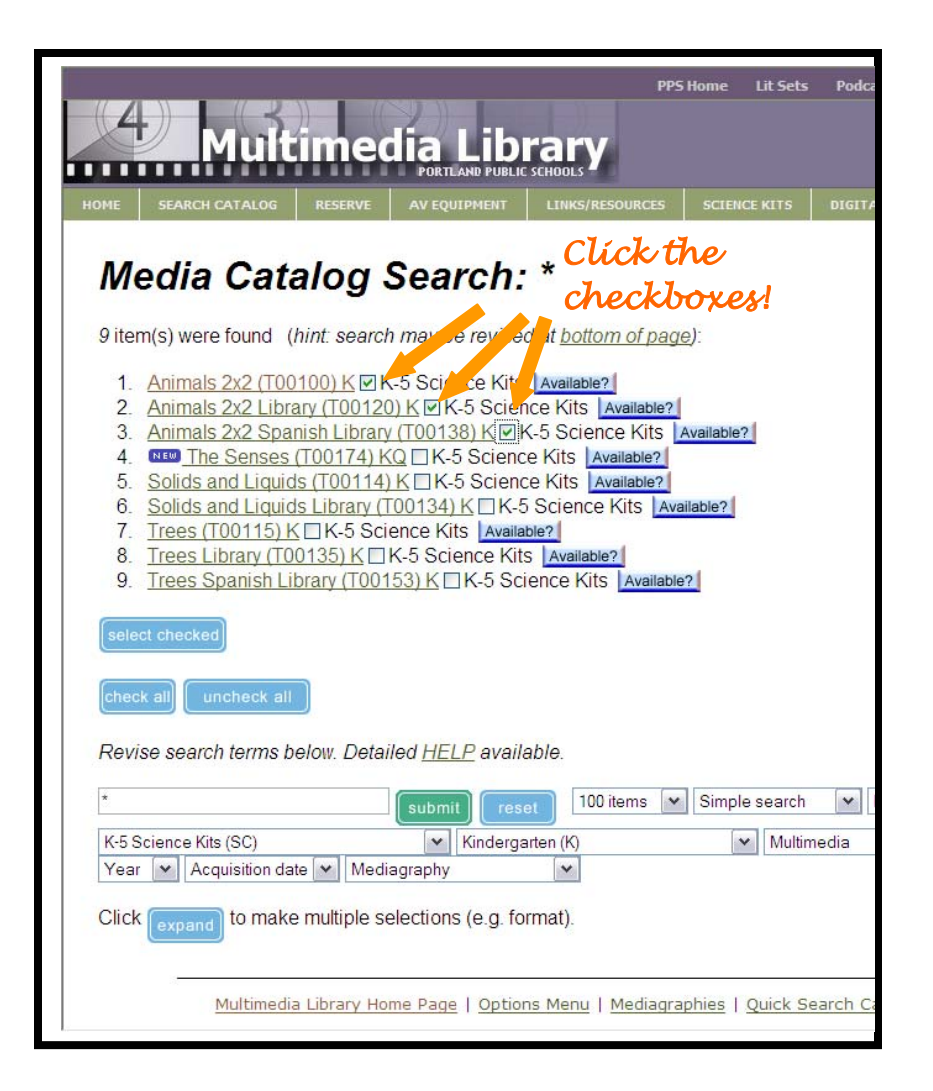

You can click on the title link and read more about the kit before you order!

You can also click the checkboxes of the kits and libraries that you wish to borrow.

Click select checked

If you are a registered user with the Multimedia Library, fill in your client number and password and click оĸ

If you are not a registered user, you have the option of clicking the "Unregistered user" box. Your request will be sent via email to the Multimedia Library staff, who will place your order for you and then send a client number and password for future bookings.

| Client Number:        | 005927                       |                           |                        |           |
|-----------------------|------------------------------|---------------------------|------------------------|-----------|
| Password:             | •••••                        | ОК                        |                        |           |
| Forgot your password? | Click here.                  |                           |                        |           |
| Multim                | nedia Library Home Page   Me | diagraphies   Search Ful  | Catalog   Quick Search | Catalog   |
| Multin                |                              |                           |                        |           |
| F                     | or same-day pickups, equipm  | ent orders, or if you hav | e any questions please | phone 503 |

|                                                                    | ALOG RESERVE AV EQUIPMENT LINK                                             | S/RESOURCES SCIENCE KITS | DIGITAL MEDIA                    |                       |       |                                                                            |  |
|--------------------------------------------------------------------|----------------------------------------------------------------------------|--------------------------|----------------------------------|-----------------------|-------|----------------------------------------------------------------------------|--|
| Order Form                                                         |                                                                            |                          |                                  |                       |       |                                                                            |  |
| Active client: Adrie                                               | enne Howard, 00799 OTHERS (Must Identify)                                  | , ahoward@pps.k12.or.us  | Selec                            | x you                 | v     |                                                                            |  |
|                                                                    |                                                                            |                          | desi                             | red d                 | elís  | IENV                                                                       |  |
| Delivery Mode:                                                     | Normal 💌                                                                   |                          | Jack                             |                       |       |                                                                            |  |
| Ordered via:                                                       | atch booking                                                               |                          | aate                             | 8                     |       |                                                                            |  |
| Click (test availabi                                               | to check availability of untested title                                    | IS.                      |                                  |                       |       |                                                                            |  |
|                                                                    |                                                                            |                          |                                  |                       |       |                                                                            |  |
| Title#                                                             | Title                                                                      |                          | Showdate                         |                       | Vail  | Quantity                                                                   |  |
| Title#<br>T00100,SC                                                | Title<br>Animals 2x2                                                       | Sep                      | Showdate                         | ,<br>1                | Avail | Quantity                                                                   |  |
| Title#<br>T00100,SC<br>T00120,SC                                   | Title           Animals 2x2           Animals 2x2 Library                  | Sep<br>Sep               | Showdate                         | ,<br>1<br>1           | Avail | Quantity 1                                                                 |  |
| Title#           T00100,SC           T00120,SC           T00138,SC | Title<br>Animals 2x2<br>Animals 2x2 Library<br>Animals 2x2 Spanish Library | Sep<br>Sep               | Showdat<br>v 1 v<br>v 1 v<br>1 v | 1<br>1<br>1<br>1<br>1 | Avail | Quantity           1         •           1         •           1         • |  |

Select your desired delivery dates using the drop-down boxes for each item.

If you are ordering for a team you can change the quantity and request multiple kits.

Once you have dates and quantity selected click test availability

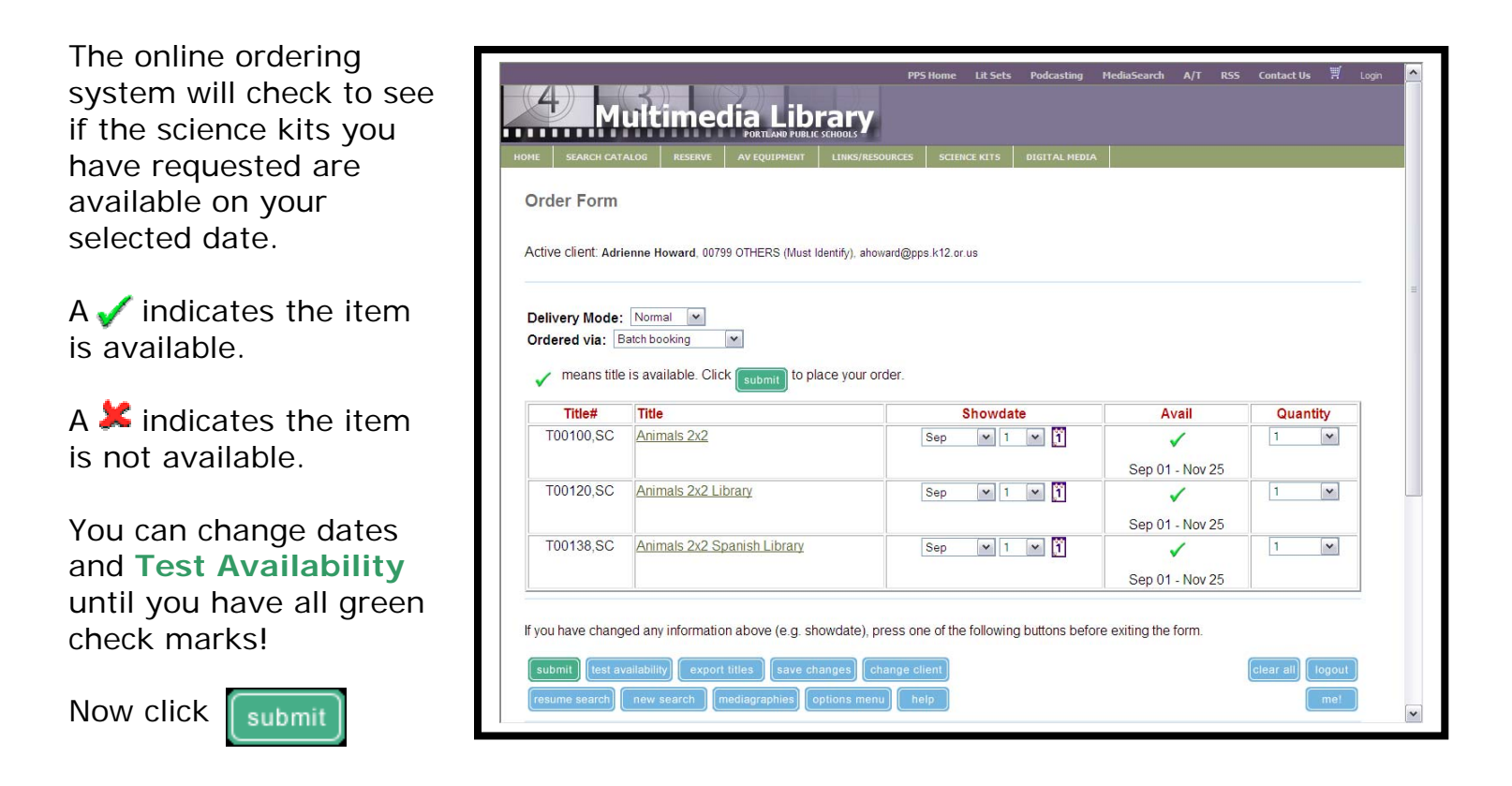

|                                                  |                                                    | DIGITIL TILDUT                 |     |        |
|--------------------------------------------------|----------------------------------------------------|--------------------------------|-----|--------|
| Order Form                                       |                                                    |                                |     |        |
|                                                  |                                                    |                                |     |        |
| ctive client: Ad                                 | rienne Howard, 00799 OTHERS (Must Identify), ahowa | rd@pps.k12.or.us               |     |        |
|                                                  |                                                    |                                |     |        |
| [hank y                                          |                                                    | the base of                    |     |        |
| inalik j                                         | tor your order. The following items have           | been successfully booked:      |     |        |
| elivery Mode                                     | Normal                                             |                                |     |        |
| ordered via: B                                   | atch booking                                       |                                |     |        |
| litle#                                           | Title                                              | Show Period                    | Qty | Order  |
| 00100,SC                                         | Animals 2x2                                        | Sep 01 - Nov 25                | 1   | 509342 |
| 00120,SC                                         | Animals 2x2 Library                                | Sep 01 - Nov 25                | 1   | 509343 |
| 00138,SC                                         | Animals 2x2 Spanish Library                        | Sep 01 - Nov 25                | 1   | 509344 |
|                                                  |                                                    |                                |     |        |
|                                                  |                                                    |                                |     | logout |
| change client                                    |                                                    |                                |     |        |
| change client                                    | new search (mediagraphies) options menu            | help                           |     |        |
| change client                                    | new search (mediagraphies) (options menu           | heip                           |     |        |
| change client<br>resume search<br>o request spec | new search (mediagraphies) options menu            | heip<br>he "Add Title" button. |     | me!    |

Once you have clicked **Submit**, the online ordering system will display a confirmation screen.

This screen will confirm the items ordered, delivery dates and order numbers.

Once you have completed your order, you can **Logout**.

In addition to being able to order Science Kits on the Multimedia Library website, you can also request:

- Literature Sets
- DVDs, videotapes and cultural realia kits
- Access to digital streaming tools Discovery Education and Learn360

http://www-av.pps.k12.or.us/